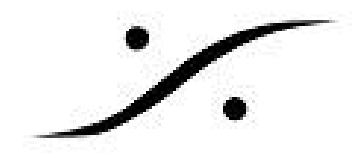

# Cisco SG300-10 SG300-20 Auto-configuration

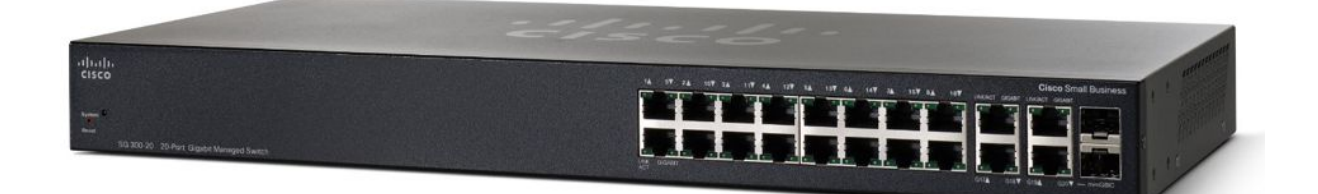

この文章情報は、Ravenna / AES67ネットワークでこれらのスイッチを使用するための設定方法の簡単なガイ ドです。

Merging MassCore PCleイーサネットカード(NET-MSC-GBEX1)に接続しているときにスイッチにアクセスす る際にスイッチにアクセスできない場合は、PCのオンボードイーサネットポートに接続してください。設定が完了 したら、スイッチをMassCore Ethernetカードに再接続してください。

## **Cisco SG300 Switch Auto-configuration Procedure**

SG300-10およびSG300-20以外のCisco SG300スイッチの場合は、手動の設定手順を使用してください。

- Windowsタスクバーの[ネットワーク]アイコンを右クリックします。 1.
- 2. 選択:ネットワークと共有センターを開く
- ペインの左側にある「アダプタ設定の変更」をクリックします。 3.

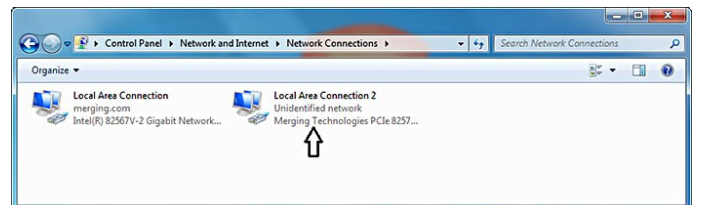

4. Merging Technologies PCIe 8257 RAVENNAネットワークカードを右クリックし、[プロパティ]を選択し ます。(他のネットワークアダプタでも同じ手順が適用されます)

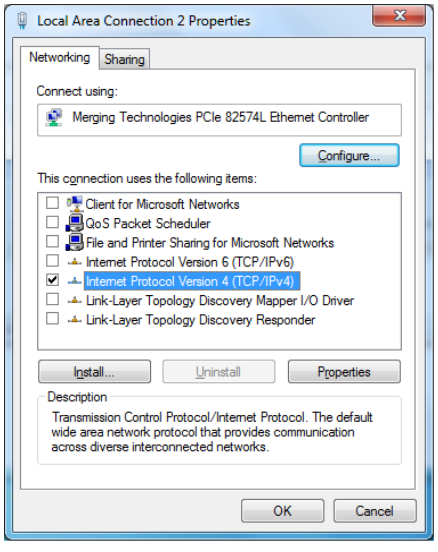

5. [Intermet Protocol Version 4(TCP / IP)]を選択し、[プロパティ]をクリックします。

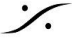

: dsp Japan Ltd, 4-8-5 Nakameguro, Meguro-ku, Tokyo 153-0061 T: 03-5723-8181 F: 03-3794-5283 U: http://www.dspj.co.jp

| )                                                                                                    | •                                                                      |
|----------------------------------------------------------------------------------------------------|------------------------------------------------------------------------|
| Internet Protocol Version 4 (TCP/IPv4)                                                                                | Properties ? X                                                         |
| General                                                                                                    |                                                                        |
| You can get IP settings assigned autor<br>this capability. Otherwise, you need to<br>for the appropriate IP settings. | matically if your network supports<br>o ask your network administrator |
| Obtain an IP address automatica                                                                                       | lly                                                                    |
| Use the following IP address:                                                                                         |                                                                        |
| IP address:                                                                                                    | 192.168.2.2                                                            |
| Subnet mask:                                                                                                    | 255.255.255.0                                                          |
| Default gateway:                                                                                                    | · · ·                                                                  |
| Obtain DNS server address autor                                                                                       | matically                                                              |
| O Use the following DNS server add                                                                                    | dresses:                                                               |
| Preferred DNS server:                                                                                                 |                                                                        |
| Alternate DNS server:                                                                                                 | · · ·                                                                  |
| Validate settings upon exit                                                                                           | Advanced                                                               |
|                                                                                                    | OK Cancel                                                              |
|                                                                                                    |                                                                        |

6. [次のIPアドレスを使用する]ラジオボタンをクリックし、**192.168.1.2**と入力します(Cisco SG300スイッチの出荷時のデフォルトIPアドレスは**192.168.1.254**です)。 [OK]ボタンをクリックして設定を受け入れ、ダイアログを閉じます。

7. ブラウザを開き、アドレスバーに**192.168.1.254**と入力します。username: "**cisco**" password: "**cisco**"、[ **Log in** ]ボタンをクリックします。

| ~                                                      |                                                                                        |  |  |  |  |  |
|--------------------------------------------------------|----------------------------------------------------------------------------------------|--|--|--|--|--|
| ( ) / 192.168.1.254/cs862d7a87/config/log off page.htm |                                                                                        |  |  |  |  |  |
|                                                        |                                                                                        |  |  |  |  |  |
|                                                        |                                                                                        |  |  |  |  |  |
|                                                        |                                                                                        |  |  |  |  |  |
|                                                        |                                                                                        |  |  |  |  |  |
|                                                        |                                                                                        |  |  |  |  |  |
|                                                        |                                                                                        |  |  |  |  |  |
|                                                        |                                                                                        |  |  |  |  |  |
|                                                        |                                                                                        |  |  |  |  |  |
|                                                        |                                                                                        |  |  |  |  |  |
|                                                        |                                                                                        |  |  |  |  |  |
|                                                        |                                                                                        |  |  |  |  |  |
|                                                        |                                                                                        |  |  |  |  |  |
|                                                        |                                                                                        |  |  |  |  |  |
| allalla Switch                                         |                                                                                        |  |  |  |  |  |
| cisco                                                  | Licemama:                                                                              |  |  |  |  |  |
|                                                        | osemene.                                                                               |  |  |  |  |  |
|                                                        | Password:                                                                              |  |  |  |  |  |
|                                                        |                                                                                        |  |  |  |  |  |
|                                                        | Language: English 💌                                                                    |  |  |  |  |  |
|                                                        |                                                                                        |  |  |  |  |  |
|                                                        | Log In Secure Browsing (HTTPS)                                                         |  |  |  |  |  |
|                                                        |                                                                                        |  |  |  |  |  |
|                                                        |                                                                                        |  |  |  |  |  |
|                                                        |                                                                                        |  |  |  |  |  |
|                                                        |                                                                                        |  |  |  |  |  |
|                                                        |                                                                                        |  |  |  |  |  |
|                                                        |                                                                                        |  |  |  |  |  |
|                                                        |                                                                                        |  |  |  |  |  |
|                                                        |                                                                                        |  |  |  |  |  |
|                                                        |                                                                                        |  |  |  |  |  |
|                                                        |                                                                                        |  |  |  |  |  |
|                                                        |                                                                                        |  |  |  |  |  |
|                                                        |                                                                                        |  |  |  |  |  |
|                                                        |                                                                                        |  |  |  |  |  |
|                                                        |                                                                                        |  |  |  |  |  |
|                                                        |                                                                                        |  |  |  |  |  |
|                                                        |                                                                                        |  |  |  |  |  |
|                                                        |                                                                                        |  |  |  |  |  |
|                                                        |                                                                                        |  |  |  |  |  |
|                                                        |                                                                                        |  |  |  |  |  |
|                                                        |                                                                                        |  |  |  |  |  |
|                                                        |                                                                                        |  |  |  |  |  |
|                                                        |                                                                                        |  |  |  |  |  |
|                                                        |                                                                                        |  |  |  |  |  |
|                                                        |                                                                                        |  |  |  |  |  |
|                                                        |                                                                                        |  |  |  |  |  |
| © 2010-2014 Cisco Systems, Inc. All Rights Reserved.   |                                                                                        |  |  |  |  |  |
| Linited States and certain other countries             | registered dademarks of dademarks of Crisco Systems, Inc. and/or its attiliates in the |  |  |  |  |  |
| onneo oanes and certain outer countries.               |                                                                                        |  |  |  |  |  |

8. ログインプロンプトが表示されたら、そのデフォルトパスワードを変更するように求められます。これは ルータ/スイッチをセキュアにするために必要なステップで、一度のみのステップです。

デフォルトを変更した後、再度変更したい場合は、管理ページで変更する必要があります。 スイッチを "factory defaults"にリセットすると、この手順を再度実行するように要求されます。

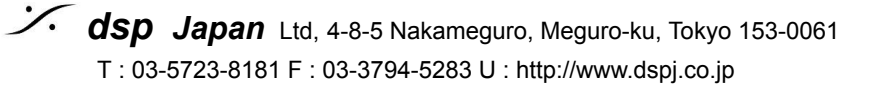

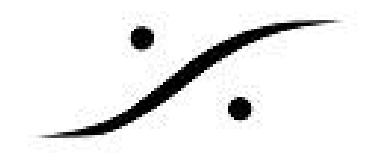

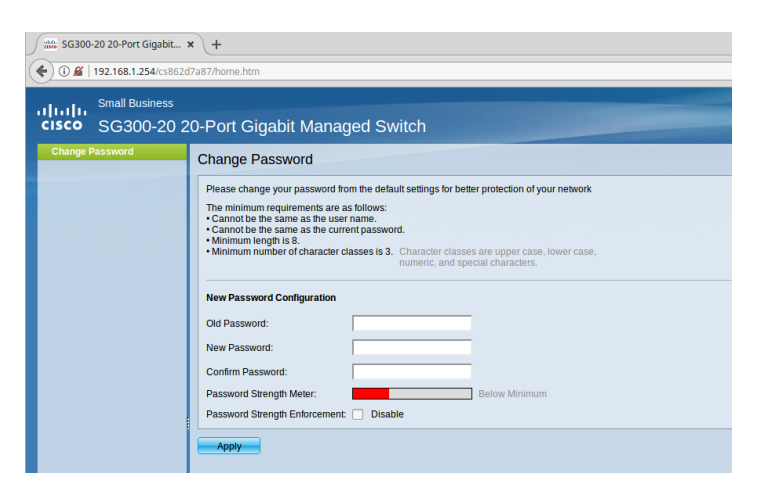

9. Administration ページがロードされ、スイッチの設定を開始できます。

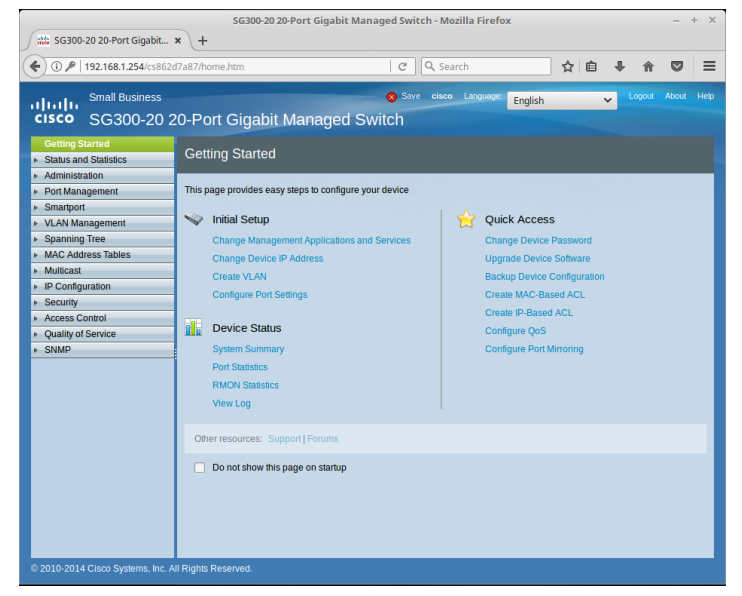

10. 使用しているCisco SG300スイッチモデルの最新のコンフィギュレーションファイルをダウンロードしま す。

# **Cisco SG300-10**

http://www.merging.com/uploads/assets/Installers/switchs/SG300-10-1VLAN-StartupConfig.1.1.MTcisc <u>0</u>

Cisco SG300-10 - デュアルVLAN(ポート1~5:通常のネットワークポート6~10:RAVENNA / AES67) http://www.merging.com/uploads/assets/Installers/switchs/SG300-10-2VLAN-StartupConfig.1.1.MTcisc <u>0</u>

## Cisco SG300-20

http://www.merging.com/uploads/assets/Installers/switchs/SG300-20-1VLAN-StartupConfig.1.1.MTcisc <u>o</u>

Cisco SG300-20 - デュアルVLAN(ポート1~8および17&19:通常のネットワーク、ポート9~16および18& 20: RAVENNA / AES67)

http://www.merging.com/uploads/assets/Installers/switchs/SG300-20-2VLAN-StartupConfig.1.1.MTcisc <u>o</u>

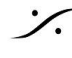

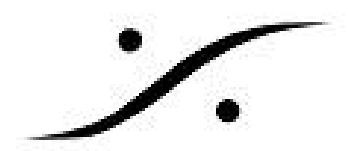

Merging RAVENNA 設定ファイルは、RAVENNA / AES67ネットワークを最適化するために様々な設定/プロト コルを自動設定し、スイッチの確定固定IPアドレスを設定します:**169.254.1.254**)

11. **"Administration**"を開き、"File Management"をクリックして展開し、**"Download/Backup Configuration**"をクリックしてペインを開きます。

|       | System Settings                                                                                                    |
|-------|----------------------------------------------------------------------------------------------------|
|       | Console Settings                                                                                                    |
| •     | Management Interface                                                                                                    |
|       | User Accounts                                                                                                    |
|       | Idle Session Timeout                                                                                                    |
| • •   | Time Settings                                                                                                    |
| •     | System Log                                                                                                    |
| •     | File Management                                                                                                    |
|       | Upgrade/Backup Firmware/L                                                                                                    |
|       | Active Image                                                                                                    |
|       | Download/Backup Configure                                                                                                    |
|       | Configuration Files Propertie                                                                                                    |
|       | 0 10 0 5 1                                                                                                    |
|       | Copy/Save Configuration                                                                                                    |
|       | DHCP Auto Configuration                                                                                                    |
|       | DHCP Auto Configuration<br>Reboot                                                                                                    |
| •     | Copy/Save Configuration<br>DHCP Auto Configuration/In<br>Reboot<br>Diagnostics                                                                       |
| +     | Copy/Save Configuration<br>DHCP Auto Configuration/In<br>Reboot<br>Diagnostics<br>Discovery - Bonjour                                                |
| *     | Copy/save Configuration<br>DHCP Auto Configuration/In<br>Reboot<br>Diagnostics<br>Discovery - Bonjour<br>Discovery - LLDP                            |
| * * * | Copy/save Configuration<br>DHCP Auto Configuration/In<br>Reboot<br>Diagnostics<br>Discovery - Bonjour<br>Discovery - LLDP<br>Discovery - CDP         |
| * *   | Copyrsave Configuration<br>DHCP Auto Configuration/In<br>Reboot<br>Diagnostics<br>Discovery - Bonjour<br>Discovery - LLDP<br>Discovery - CDP<br>Ping |

12. そこで "Save Action"の "Download" (デフォルトで選択)をクリックします。 次に、"Destination File Type"で "STARTUP CONFIGURATION FILE"を選択し、 次にBROWSEをクリックすると、新しいウィンドウがポップアップします。

| cisco SG300-20 20-Port C                                                                          | Sigabit Managed Switch                                  | Download/Backup Configuration/Log                 |
|---------------------------------------------------------------------------------------------------|---------------------------------------------------------|---------------------------------------------------|
| Getting Started  F Status and Statistics                                                          | Download/Backup Configuration/Log                       | Transfer Method: Via TFTP<br>via HTTP/HTTPS       |
| Administration     System Settings     Console Settings                                           | Transfer Method: Via TFTP<br>Via HTTP/HTTPS             | via SCP (Over SSH)                                |
| Management Interface     User Accounts                                                            | Via SCP (Over SSH)                                      | Save Action:                                      |
| Idle Session Timeout Time Settings                                                                | Save Action: O Download Backup                          | Source File Name:                                 |
| <ul> <li>System Log</li> <li>File Management</li> <li>Upgrade/Backup Firmware/Language</li> </ul> | Source File Name: Browse No file selected.              | Destination File Type: Running configuration file |
| Active Image<br>Download/Backup Configuration/Log                                                 | Startup configuration file<br>Backup configuration file | Backup configuration file                         |
| Configuration riles Properties<br>Copy/Save Configuration<br>DHCP Auto Configuration/Image Update | Apply Cancel                                            | Apply Cancel                                      |

13. ブラウズウィンドウで、ダウンロードした設定ファイルの場所をポイントし、それを選択して **"open**"をクリックします。

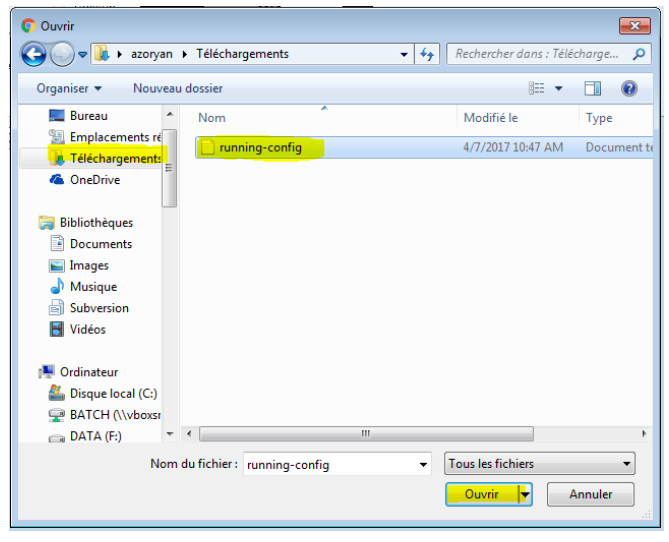

14. 次に、"Apply"をクリックして、コンフィギュレーションファイルをSTARTUP CONFIGにロードします。

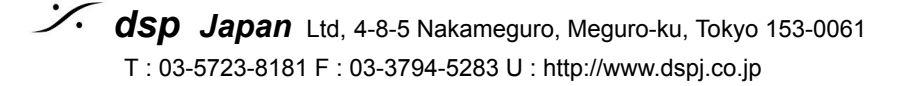

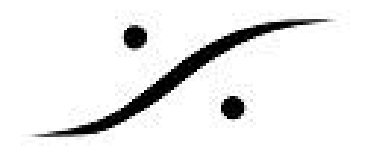

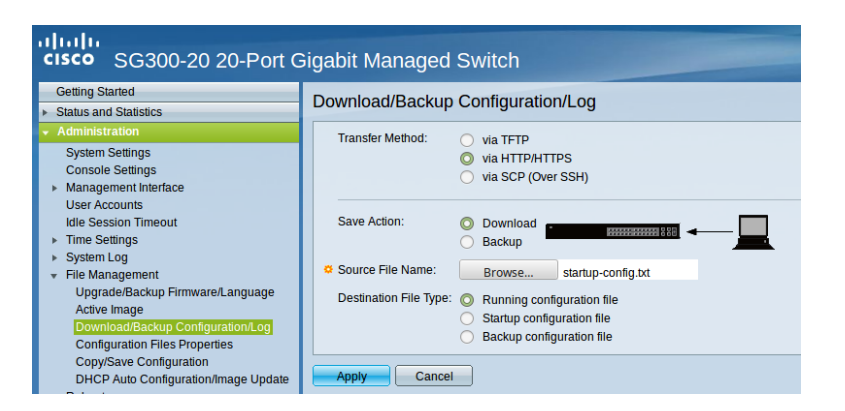

#### 15. "Done"をクリックして手順を完了します。

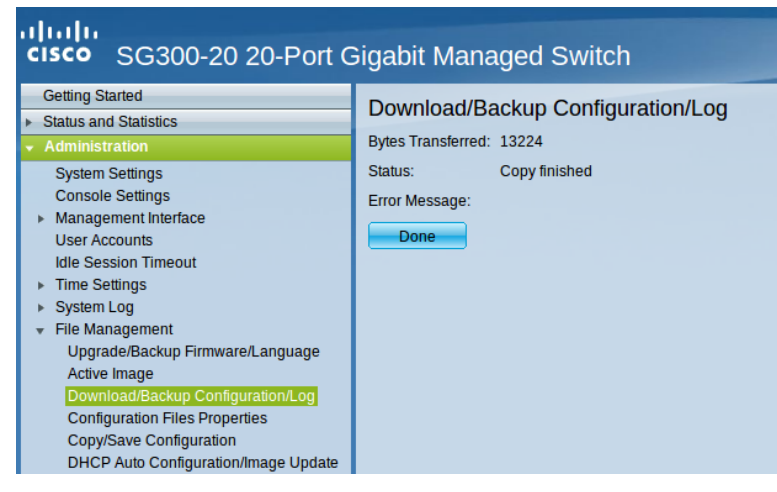

変更を適用するには、スイッチを再起動する必要があります。 16. Administration > Rebootをクリックします。 Immediateを選択し、Rebootボタンをクリックします。

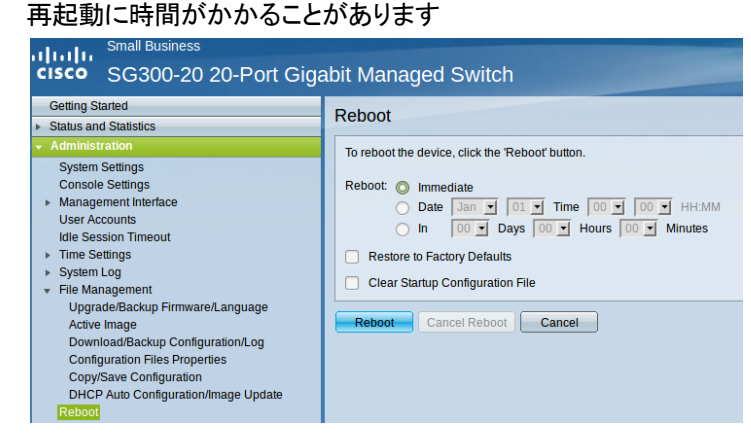

[ネットワーク接続]ウィンドウ(上記の手順3.4.5.を参照)で、Merging Technologies PCle 8257 17. RAVENNA Network Cardを右クリックし、[プロパティ]を選択します。

[自動的にIPアドレスを取得する]ラジオボタンを選択し、[自動的にDNSサーバーアドレスを取得する]を選択し、 [OK]をクリックします。

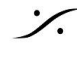

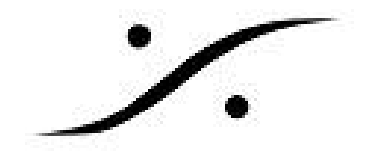

| Internet Protocol Version 4 (TCP/IPv4) Properties                                                                                                    |           |    |                  |       |  |  |  |
|----------------------------------------------------------------------------------------------------|-----------|----|------------------|-------|--|--|--|
| General Alternate Configuration                                                                                                    |           |    |                  |       |  |  |  |
| You can get IP settings assigned automatically if your network supports<br>this capability. Otherwise, you need to ask your network administrator<br>for the appropriate IP settings. |           |    |                  |       |  |  |  |
| Obtain an IP address automatically                                                                                                    |           |    |                  |       |  |  |  |
| Oge the following IP address:                                                                                                    |           |    |                  |       |  |  |  |
| IP address:                                                                                                    |           |    |                  |       |  |  |  |
| Subnet mask:                                                                                                    |           |    |                  |       |  |  |  |
| Default gateway:                                                                                                    |           | -  |                  |       |  |  |  |
| Obtain DN5 server address autor                                                                                                    | atically; |    |                  |       |  |  |  |
| - Use the following DNS server add                                                                                                    | resses;   |    |                  |       |  |  |  |
| Ereferred DNS server:                                                                                                    |           |    |                  |       |  |  |  |
| Alternate DNS server:                                                                                                    |           |    |                  |       |  |  |  |
| Validate settings upon exit                                                                                                    |           |    | Ad <u>v</u> ance | ed    |  |  |  |
|                                                                                                    |           | OK |                  | ancel |  |  |  |

18. これでスイッチが設定され、使用できるようになりました。Merging RAVENNA Network Cardは、 169.254.x.xのIPに自動設定されました。

これを確認するには、ブラウザを開き、アドレスバーに169.254.1.254と入力してログインします。

Mergingの設定ファイルをプログラムすると、以降、設定ページにアクセスするアドレス, User Name, Passwrod が変更されます。

アドレス:169.254.1.254 User Name:MergingCisco Password:Merging2020

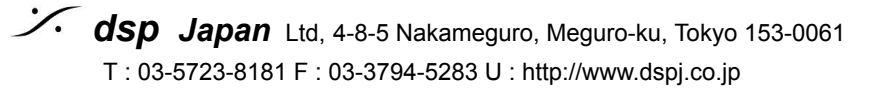